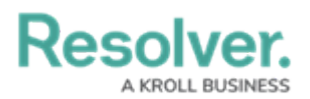

## **Review a Corrective Action**

Last Modified on 04/05/2023 5:14 pm EDT

Corrective Action Owners and their delegates are responsible for ensuring Corrective Actions are properly documented to resolve the attached Issue. Once a Corrective Action Owner has reviewed a Corrective Action, it's sent to either the Issue Owner or the Risk Team, depending on your organization.

| :RESOLV  | ER Q                                                        |     | 000                                 | \$<br>\$<br>\$<br>\$ |  |
|----------|-------------------------------------------------------------|-----|-------------------------------------|----------------------|--|
| Home     | ✓ My Tasks                                                  |     |                                     |                      |  |
| My Task: | ¢ SORT ∽ Q SEAR                                             | сн  | Corrective Action<br>Workflow State | 0                    |  |
|          | Assigned to me on Sep 3rd, 2020                             | PEN |                                     | 2                    |  |
| CA-9     | IT Infrastructure Training Assigned to me on Sep 17th, 2020 | PEN | 0 1 2 3<br>Open                     |                      |  |

Assigned corrective actions on the My Tasks page.

## To review a corrective action:

- 1. Log into a user account from the **Corrective Action Owner & Delegate** user group to open the **My Tasks** page.
- 2. Click a corrective action to display the **Corrective Action** form and complete the **Details** section.

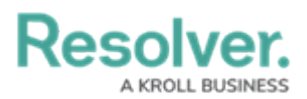

| epai            | r Garage floo                                            | or                                 |                                         |                    | CA-8               | OVERDUE      |
|-----------------|----------------------------------------------------------|------------------------------------|-----------------------------------------|--------------------|--------------------|--------------|
| tails           | Relationship Graph                                       | History                            | Communications                          |                    |                    |              |
| lanag           | e Corrective Action                                      |                                    |                                         |                    |                    |              |
| Docur<br>involv | ment the corrective action<br>ed in remediation and an e | required to reso<br>expected compl | olve the associated issu<br>etion date. | ie. The documentat | tion should includ | le all steps |
|                 | Description                                              |                                    |                                         |                    |                    |              |
|                 |                                                          |                                    |                                         |                    |                    |              |
|                 |                                                          |                                    |                                         |                    |                    |              |
|                 |                                                          |                                    |                                         |                    |                    |              |
|                 |                                                          | 0                                  |                                         |                    | /2                 |              |
|                 | Corrective Actio                                         | on Owner                           |                                         |                    |                    |              |
|                 | 3                                                        |                                    |                                         |                    |                    |              |
|                 | Expected Comp                                            | letion Date                        | Actua                                   | I Completion Date  |                    |              |
|                 | march 16,                                                | 2022                               | ~                                       |                    | ~                  |              |
|                 | Priority                                                 |                                    |                                         |                    |                    |              |
|                 |                                                          |                                    |                                         |                    |                    |              |

The Corrective Action Details tab.

- 3. **Optional**: Click the header bar to edit the Corrective Action Name (e.g., Repair Garage Floor).
- 4. In the Manage Corrective Action section, edit the following fields, as needed:
  - **Description**: Enter a description of the Corrective Action.
  - **Corrective Action Owner**: Begin typing usernames, then select the relevant user.
  - **Expected Completion Date:** Select the estimated date that the Corrective Action will be complete.
  - **Actual Completion Date:** Once a Corrective Action is complete, enter the correct date.
  - **Priority:** Select the priority level from Low, Medium, High, or Urgent.
  - **Supporting Attachments:** Drag files to this box or click to select file/add a weblink.
- 5. Click Submit for Review.